## 云就业视频双选会学生端操作流程

方式1: 扫描微信小程序进入参会:

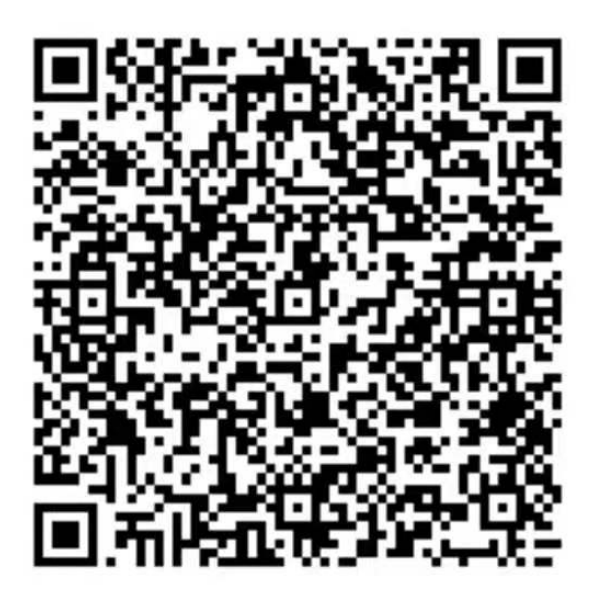

## 扫码或微信搜索【快招聘|同城平台】小程序参与

方式 2:

**第一步**:扫码进入快招聘小程序页面,并进行注册(如果为云就业合作高校,可以点击"云就业匹配"进行信息匹配后自动登录,如果为非云就业合作高校,或者匹配失败,则可以点击"使用当前微信手机号"进行注册)。

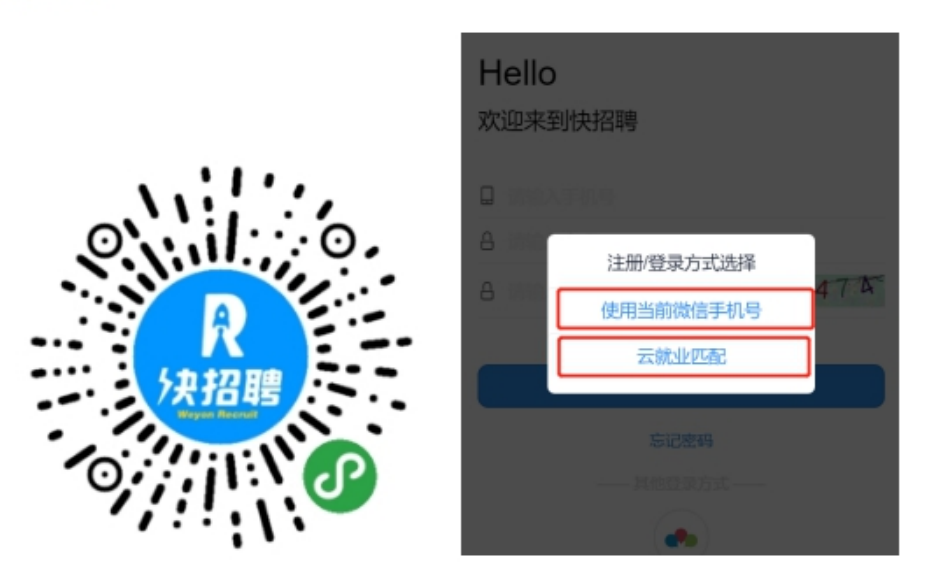

**第二步**:登录完成后,点击页面底部"简历"按钮,完善简历(简历完整度大于70%才可以报名招聘会),完成简历后,点击页面底部"双选会"按钮,搜索选择"皖南医学院 2021 届毕业生春季网络视频双选会"进入→点击"报名进入会场"进入。

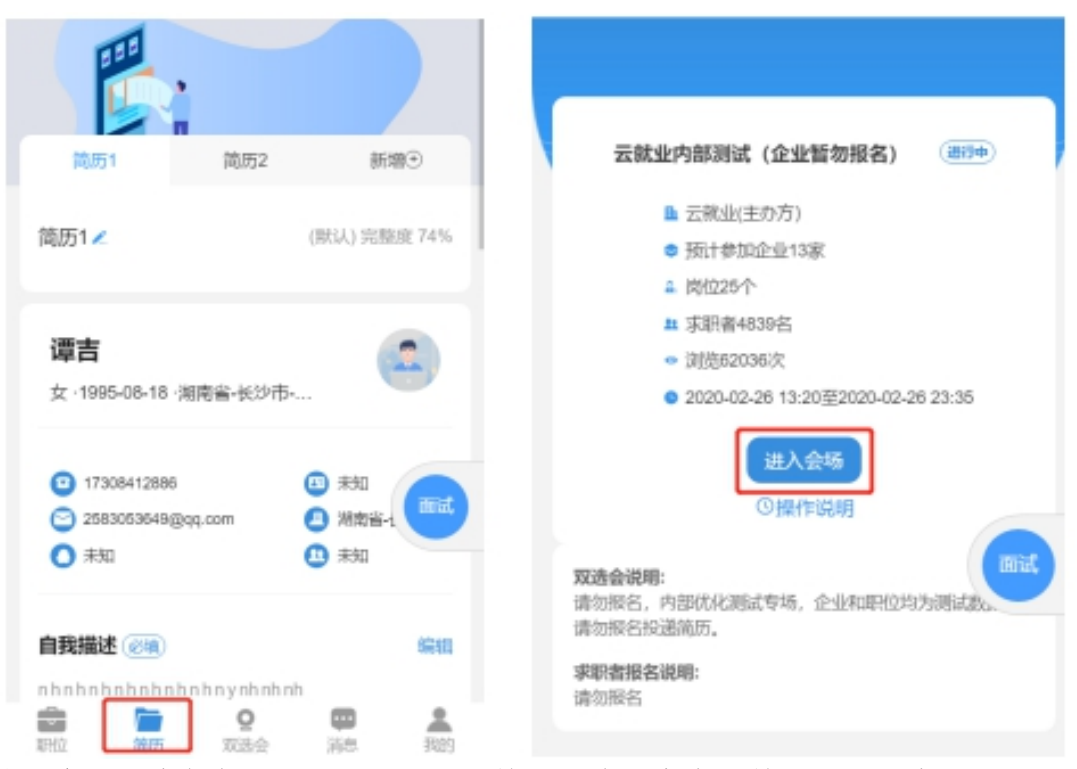

**第三步**:招聘会未召开前,可以点击单位名称搜索查看单位详细信息,并进行简 历投递以及可以跟单位进行文字沟通;接收简历投递及面试相关通知信息请扫描 下方二维码,通过"云就业"公众号及时关注;招聘会召开当天,可以点击单位 名称边上的视频按钮以及在职位详情页面,向单位发起面试申请;

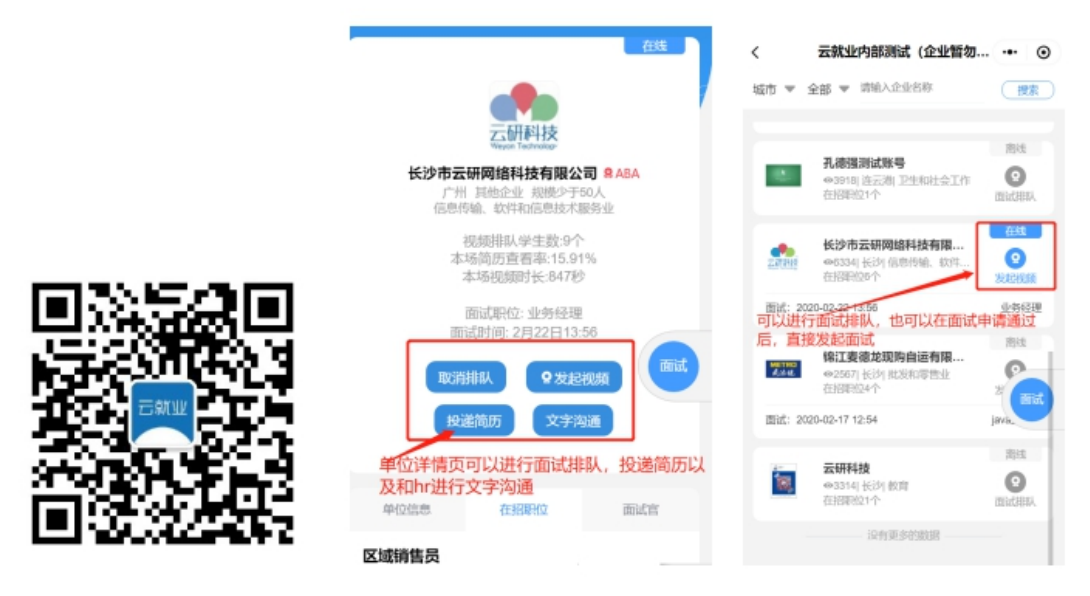

**第四步**:点击右侧"面试"按钮,进入面试页面,可以查看已申请面试是否通过,以及处理企业得面试邀约。

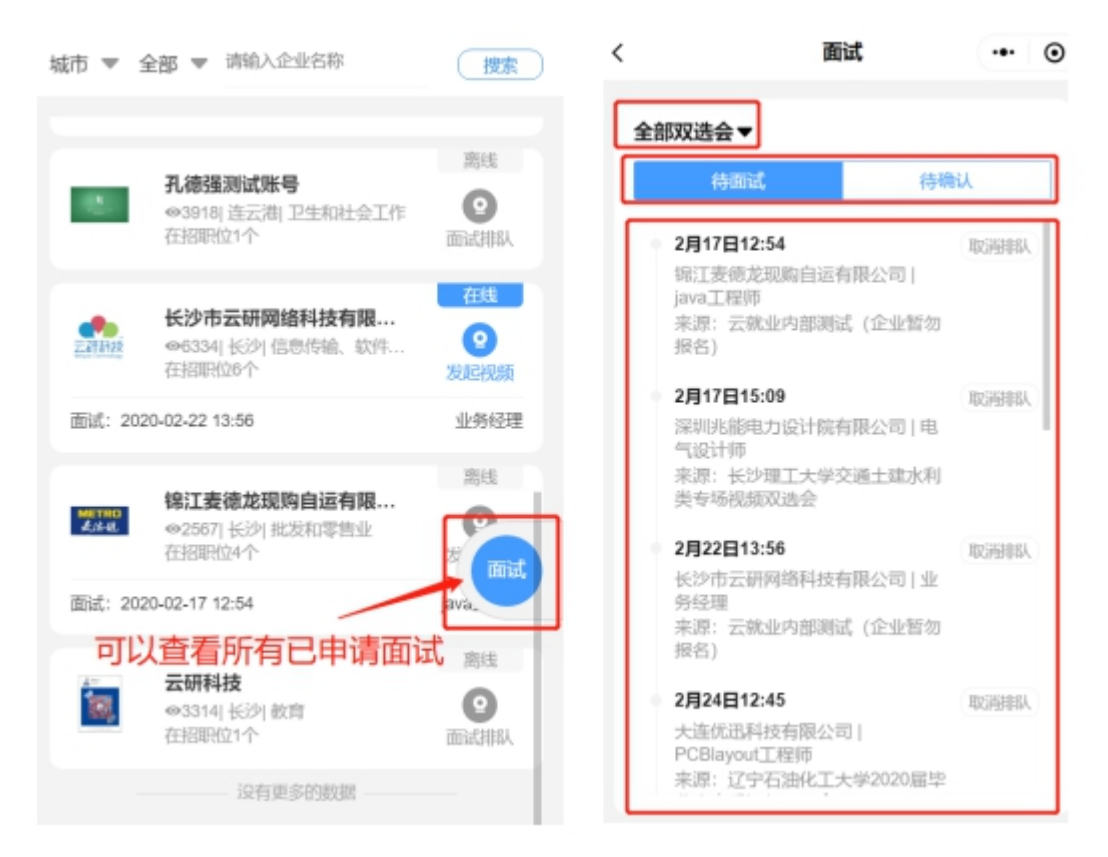

**第五步:**出现在"待面试"列表的内容,表明企业已经同意进行面试,可以点击 详情自主发起面试(企业在线的状态下),也可以等企业发起面试(学生必须在 小程序页面才能接受到邀请),面试完成后等待接收企业后期通知即可。

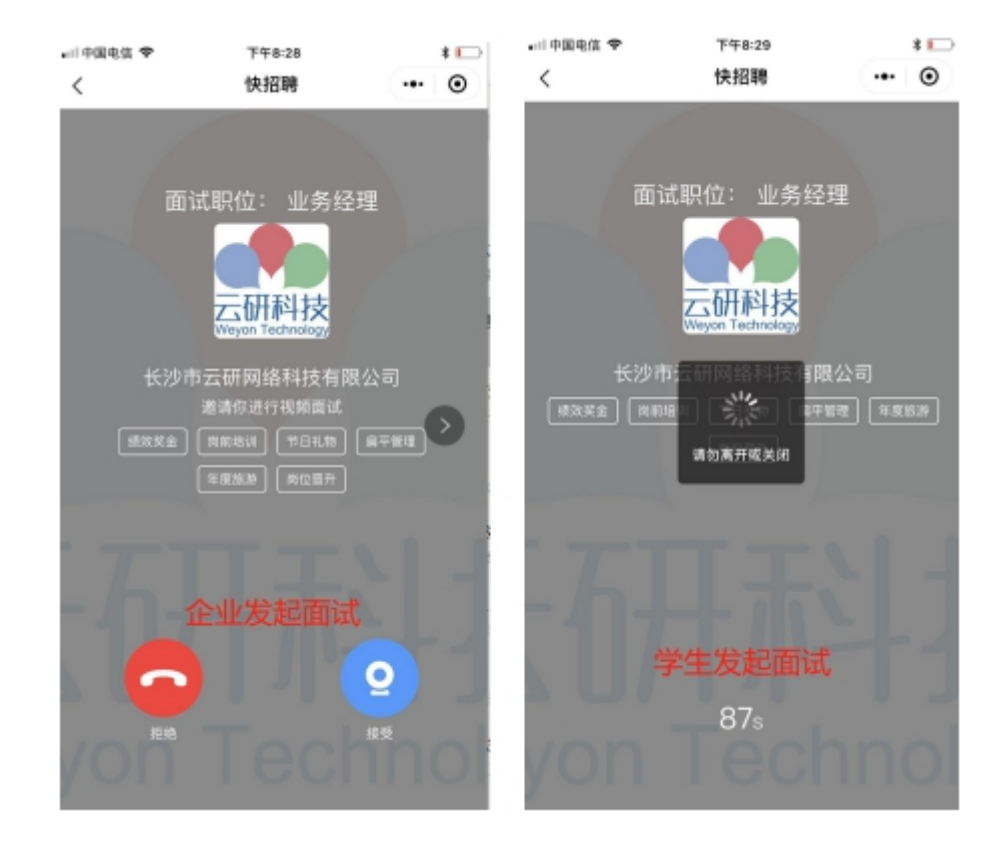